Mac 端末にて@hama-med アドレスのサインイン実行時に 下記エラー画面が表示される場合の対応手順

|                  |                         | Word                  |                |
|------------------|-------------------------|-----------------------|----------------|
| Micros           | oft                     |                       |                |
| エラー              |                         |                       |                |
| 組織の別のア<br>別のアカウン | ?カウントがこのデ.<br>/トでもう一度お試 | バイスで既にサインイン<br>しください。 | <b>ッしています。</b> |
|                  |                         |                       |                |

<手順>

- 1. 起動している全ての Offfie 製品を終了
- 2. Launchpad 内にて「ターミナル」と検索し、「ターミナル」を起動

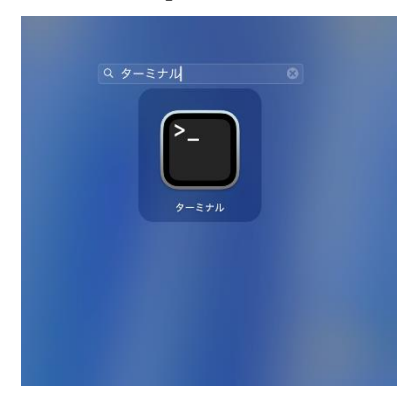

3. 下記コマンドを実行

※コマンドをコピーしターミナルウィンドウ内に貼り付け、エンターキーを押下 defaults write com.microsoft.Word ResetOneAuthCreds -bool YES

| . 😐 🗢                             | 🚞 tec — -zsh — 137×48                                |  |
|-----------------------------------|------------------------------------------------------|--|
| st login: Wed Feb 26 16:25:13 on  | ttys000                                              |  |
| c@tecnoMacBook-Air ~ % defaults w | write com.microsoft.Word ResetOneAuthCreds -bool YES |  |
|                                   |                                                      |  |
|                                   |                                                      |  |

- 4. 「ターミナル」を終了
- 5. Word を起動
- 6. 画面左上「Word」→「バージョン情報」→「More Info…」→「ライセンスの更新」
  →「サインイン」を押下
- 7. MSの表示画面に従いサインインを実施
- 8. サインイン完了後、面左上「Word」をクリック メニューの中から「バージョン情報」を選択

「ライセンス:Microsoft 365 のサブスクリプション」と表示されていれば完了 ※所属先に個人用 MS アカウントの表示残っていても問題はありません。

| バージョン情報  |     |    |                                                                                                    |
|----------|-----|----|----------------------------------------------------------------------------------------------------|
| 環境設定     | ¥ , | L. |                                                                                                    |
| サインアウト   |     | 1. |                                                                                                    |
| サービス     | >   |    | Microsoft® Word for Mac                                                                                   |
| Word を隠す | жH  |    | バージョン 16.94 (25020927)                                                                                    |
| ほかを隠す    | くまて |    | ライセンス: Microsoft 365 のサフスクリフション<br>所属先::::::::::::::::::::::::::::::::::::                                |
| すべて表示    |     |    | © 2025 Microsoft. All rights reserved.<br>詳細情報                                                            |
| Word を終了 | ЖQ  |    | このコンピューター プログラムは、著作権に関する法律および国際条約により実現<br>す。このプログラムの全部または一部を結断で複製したり、無断で複製等を係布した<br>著作権の優遇となりますのでご注意ください。 |